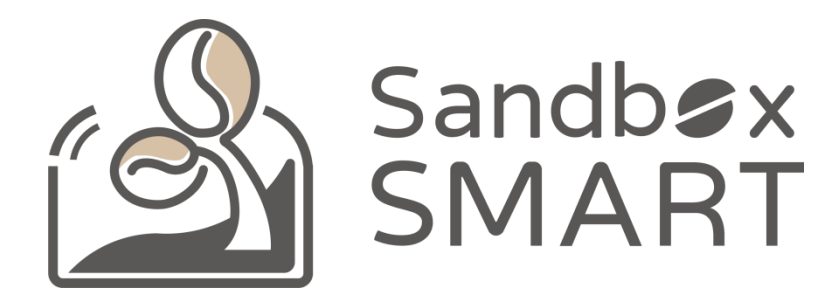

Sandbox Smart R1 智能烘豆機 手機 APP V2.0 使用說明

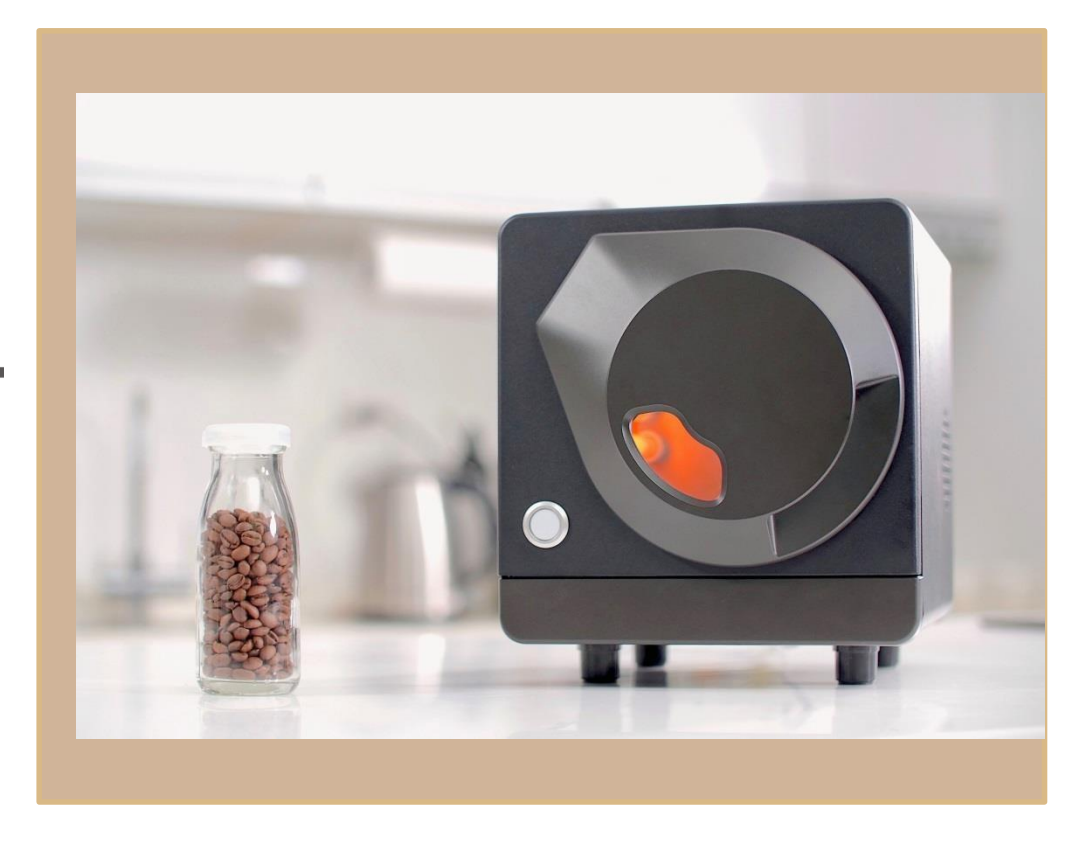

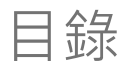

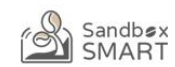

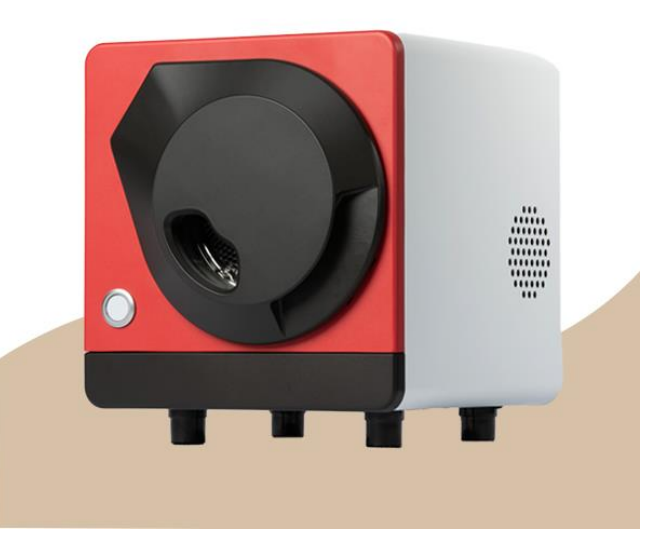

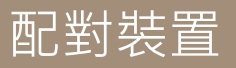

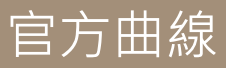

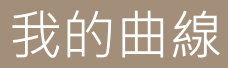

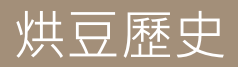

| 配對裝置 |
|------|
| 帳號設定 |
| 配對裝置 |

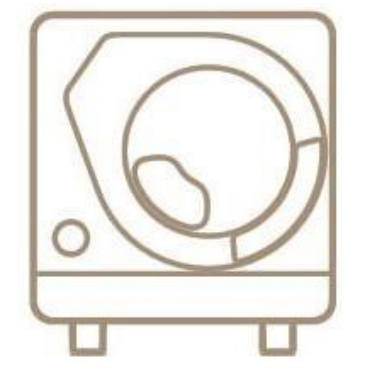

# 帳號設定

| 2:29 %     | び Φ<br>會員權益—小提醒 | ⊝ ♥◢◢ ≌ 49% |
|------------|-----------------|-------------|
| 非會員        | 一般會員            | VIP會員       |
|            | 功能              | 權益          |
| 5曲線        |                 | 0           |
| 纤動調整       |                 |             |
| 階曲線        |                 |             |
| )賽曲線       |                 |             |
| 我的曲線       |                 |             |
| )享我的曲線     |                 |             |
| 亨結果        |                 | 0           |
| 豆歴史紀錄上限    |                 | 20筆         |
| <豆歴史雲端備份   |                 |             |
| 中山線        |                 |             |
| 1回<br>1回   |                 |             |
| 利點累積       |                 |             |
| 当費折扣       |                 |             |
| 加入會員後,非會員期 | 間累積的烘豆歷史資料將會調   | 铁。          |
|            |                 |             |
|            |                 |             |
|            |                 |             |
|            |                 | □ 不要顯示提示    |
| 百接使日       |                 | 1往登入        |
| <u> </u>   |                 | du          |
|            |                 |             |

- 初次使用App,請點選「前往登入」進入登入頁,創建一個帳號並登入。
- 如不註冊會員,可點選「直接使用」,但只能用官方曲線烘豆。

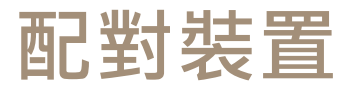

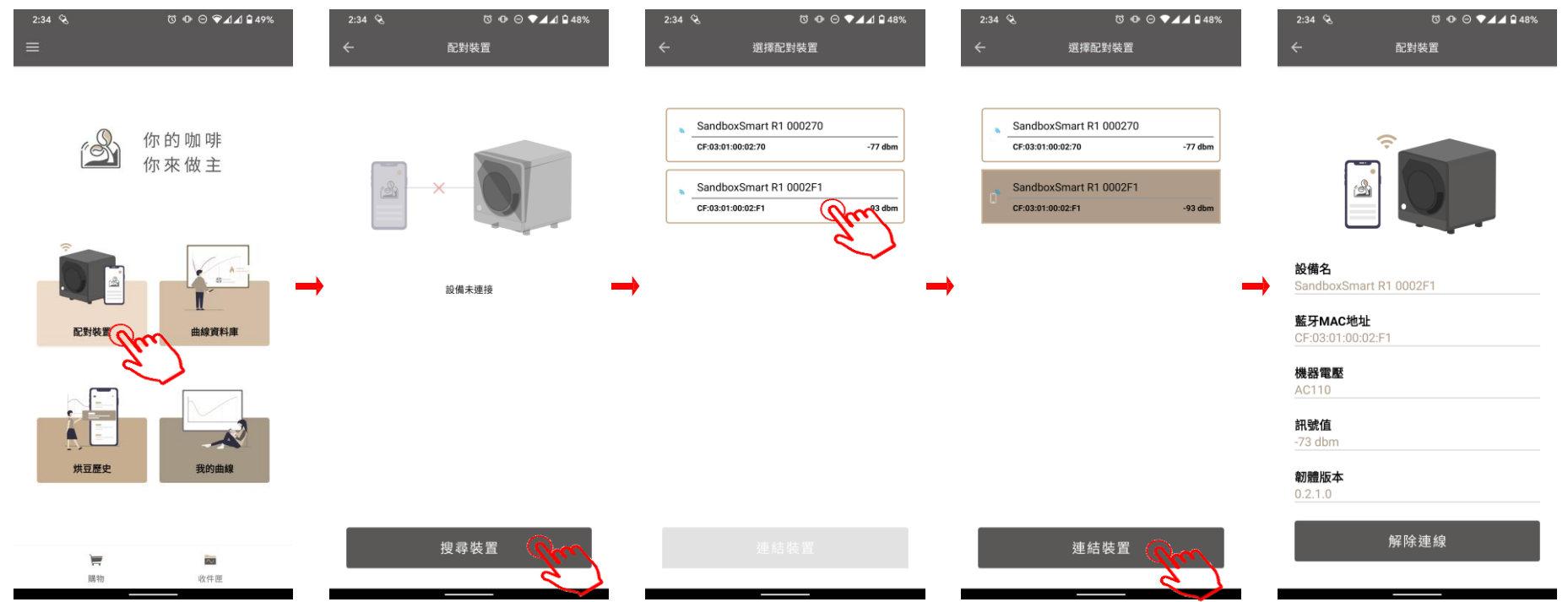

- 請確認藍牙連線狀況正常。
- 點選「配對裝置」,選擇所要連線的烘豆機。
- 連線成功時,會出現機台資訊。

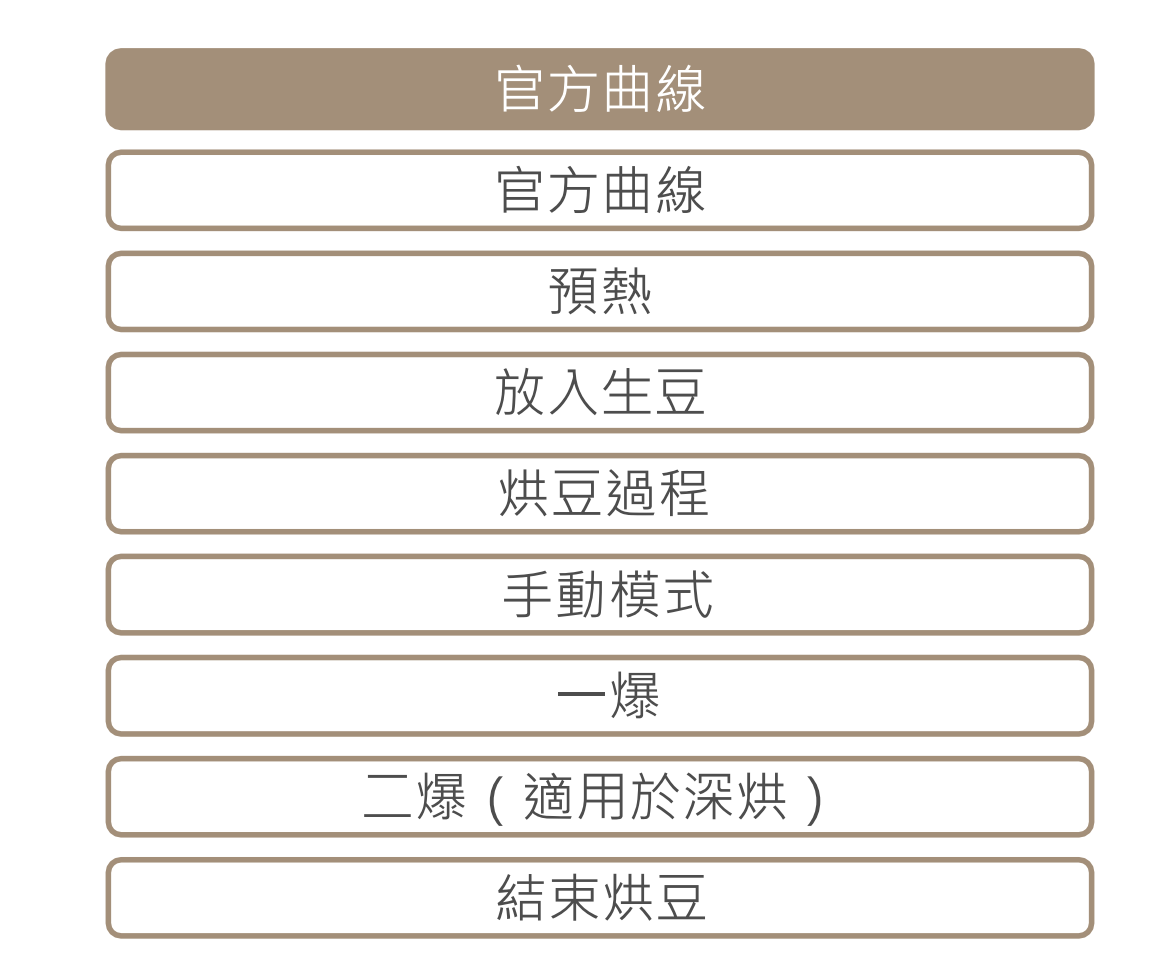

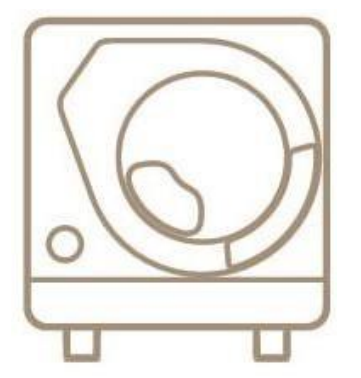

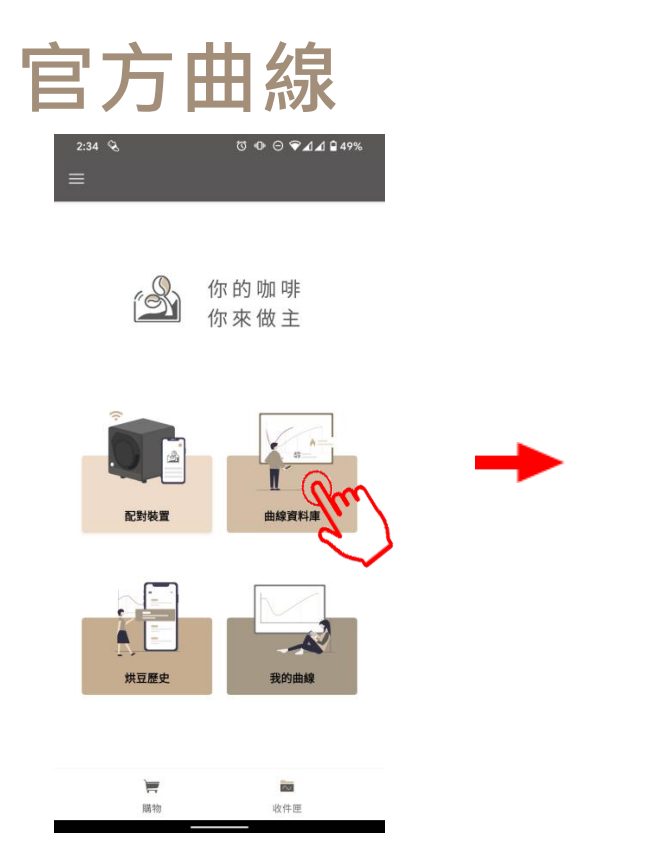

| 2:50 🗞           | ଷ ጭ ⊖ ▼⊿⊿ 🕯 48% |
|------------------|-----------------|
| ÷                | 官方曲線            |
| 100g 淺烘焙 (110V)  |                 |
| 100g 中烘焙 (110V)  | Ċ               |
| 100g 深烘焙 (110V)  | 電壓<br>110V      |
| 100g 淺慢烘焙 (110V) | 電壓<br>110V      |
| 100g 中慢烘焙 (110V) | 電壓<br>110V      |
| 100g 深慢烘焙 (110V) | 電歴<br>110V      |
| 100g 淺烘焙 (220V)  | 電歴<br>220V      |
| 100g 中烘焙 (220V)  | 電壓<br>220V      |
| 100g 深烘焙 (220V)  | 電壓<br>220V      |
| 100g 淺慢烘焙 (220V) | 電壓<br>220V      |
| 100g 中慢烘焙 (220V) | 電歴<br>220V      |

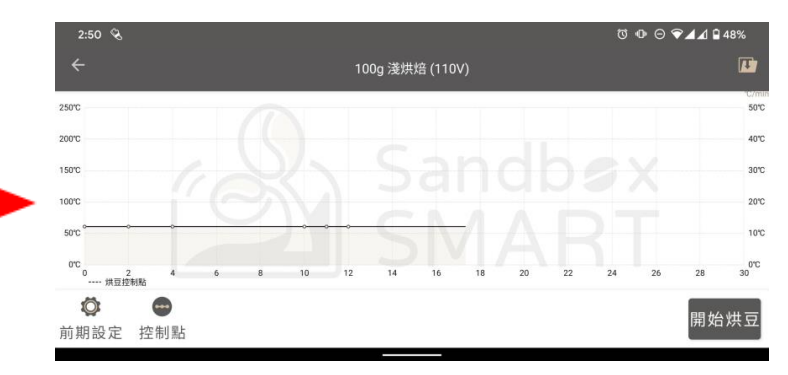

- 點選「官方曲線」,即可以 Sandbox Smart 官方所推薦的曲線開始烘豆。
- 選擇淺、中、或深烘焙曲線,進入烘焙畫面。
- 每種烘焙度都有9-12分鐘的標準曲線和15分鐘以上的慢烘曲線可供選擇,風味更多元

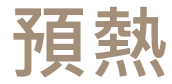

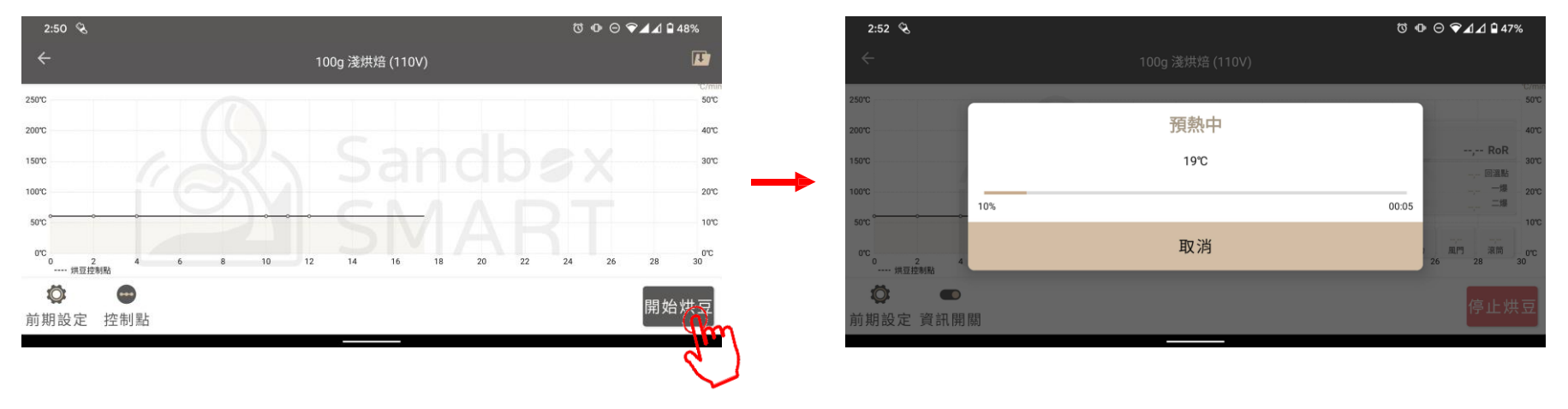

- 在烘焙畫面點選「開始烘豆」,機器便會開始預熱。.
- 預熱時請勿放入生豆。
- 官方曲線的預熱時間大約為8-10分鐘,實際狀況請視當時室溫及供電狀況而定。

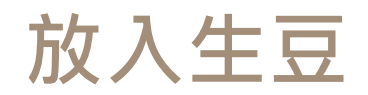

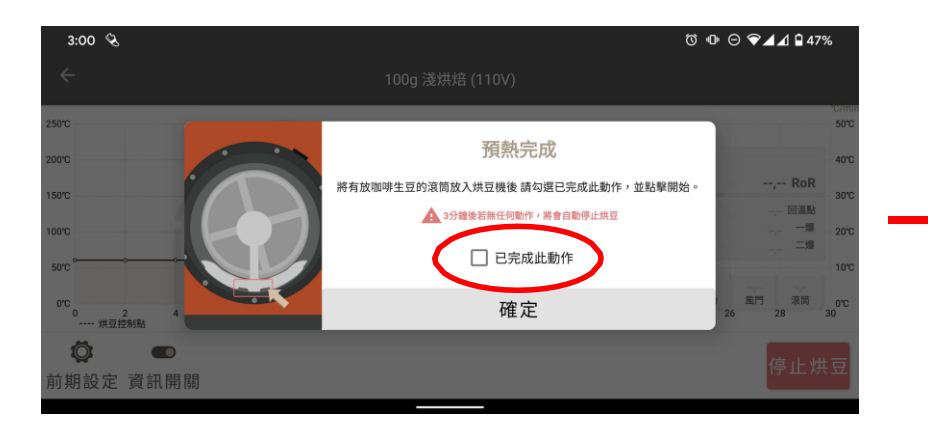

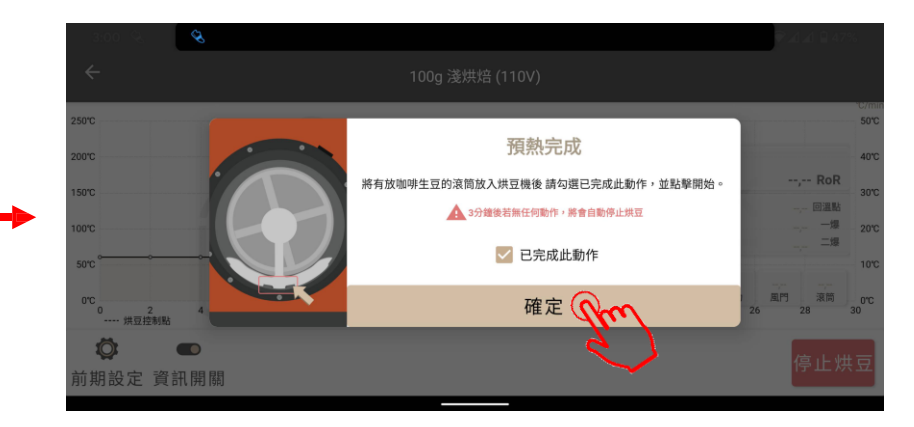

- 當烘豆機預熱完成,請依畫面提示放入生豆。
- 打開開關,按下「開始烘豆」。

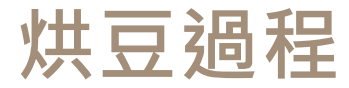

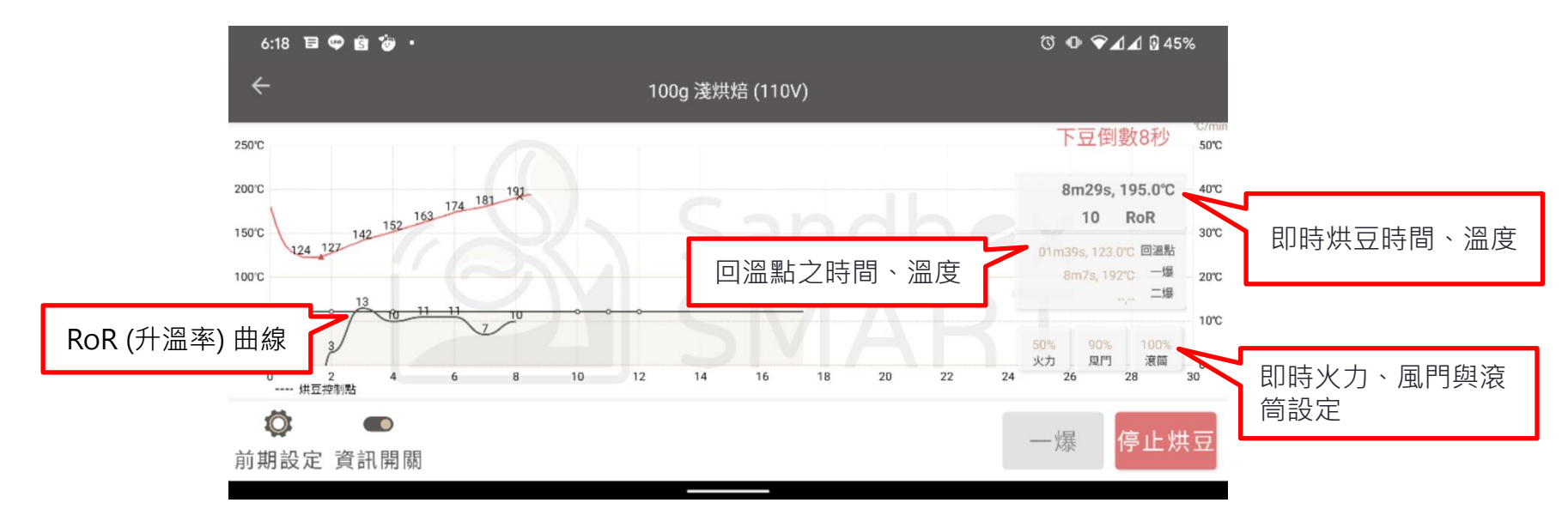

- 烘豆過程中,請不要使手機遠離烘豆機,避免藍牙斷線。
- 若有任何安全顧慮,請馬上按下「停止烘豆」

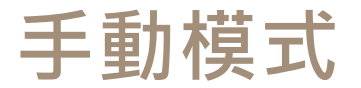

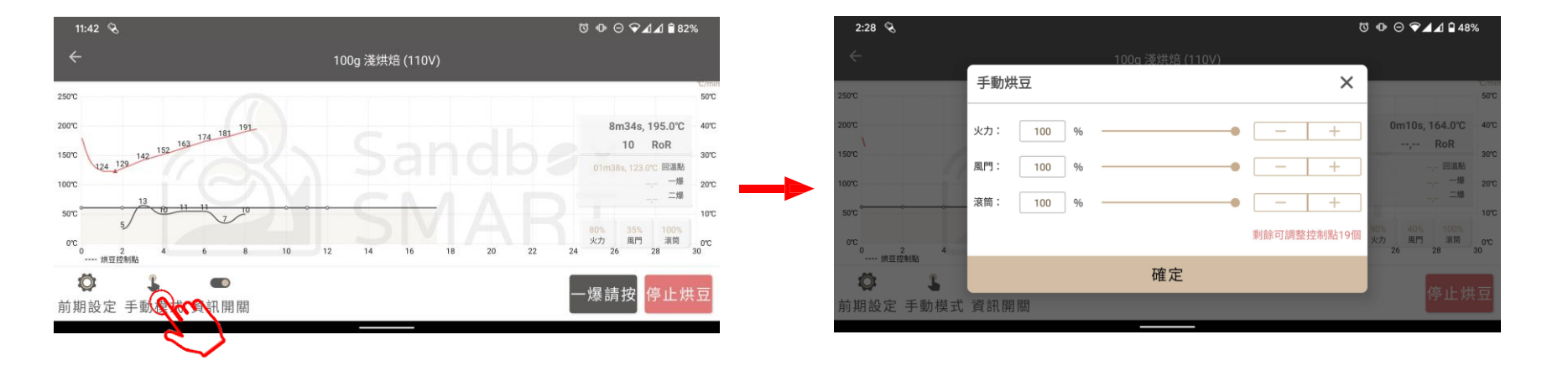

- 如果在烘豆過程中臨時想要更改設定,請按右下角按鈕進入「手動模式」。
- 只要進入手動模式,烘豆機就會照您的設定而非原先的預設來烘豆。
- 在進入手動模式後,您就必須持續手動控制所有參數。
- 一次烘豆過程中,手動模式可以調整參數20次

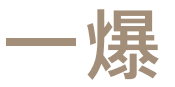

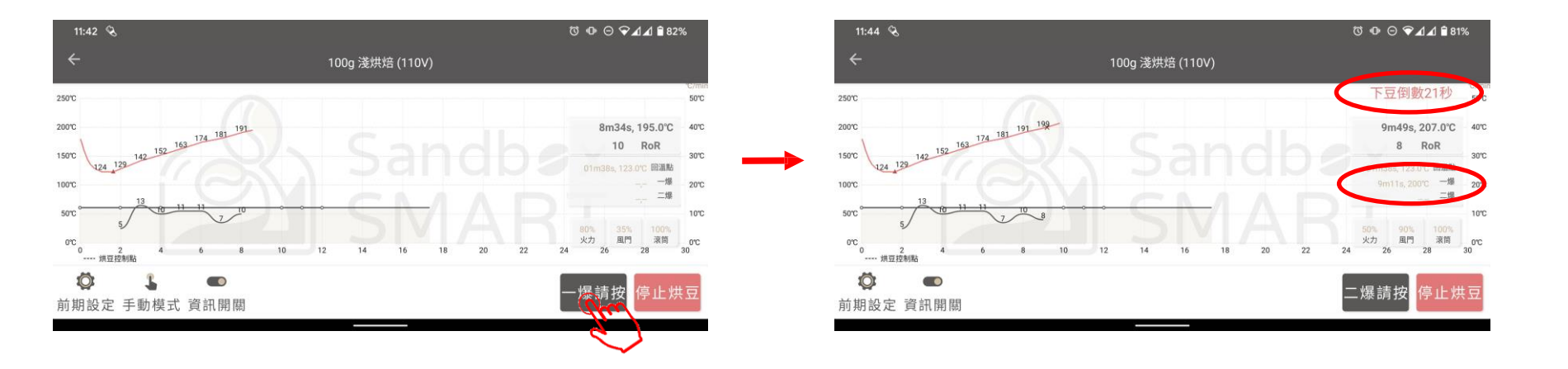

- 當您聽到連續三聲爆裂聲以上 請按下「一爆」鍵,開始進入一爆後設定。
- 按下「一爆」後,App即會開始倒數計時,請開始準備拿出滾筒下豆。
- App會記錄下一爆時間和溫度。

二爆(適用深烘)

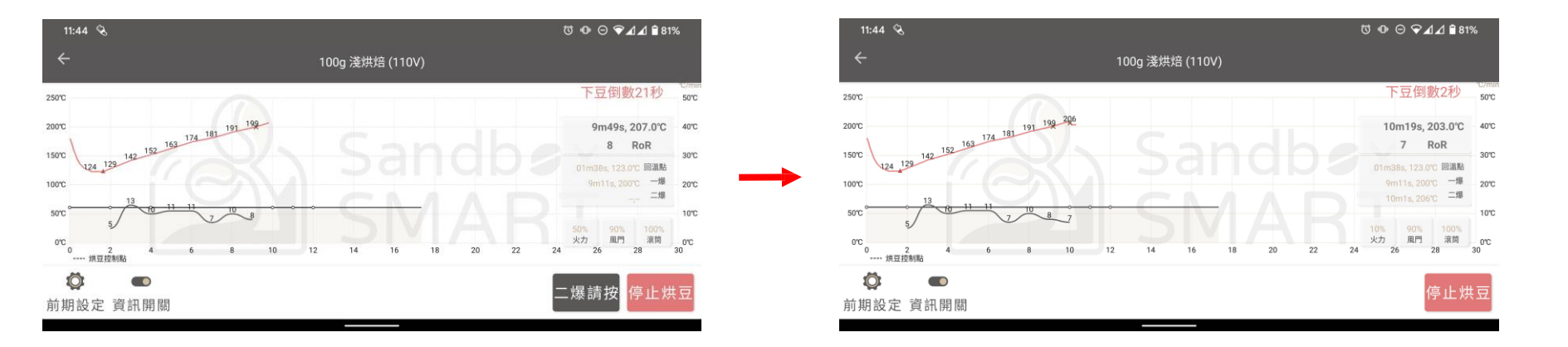

- 按下「一爆」後30秒, App會開始顯示「二爆」鍵。
- 當烘豆進入二爆,即當您聽到第二輪的爆聲,請按「二爆」,記錄下時間和溫度。

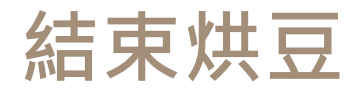

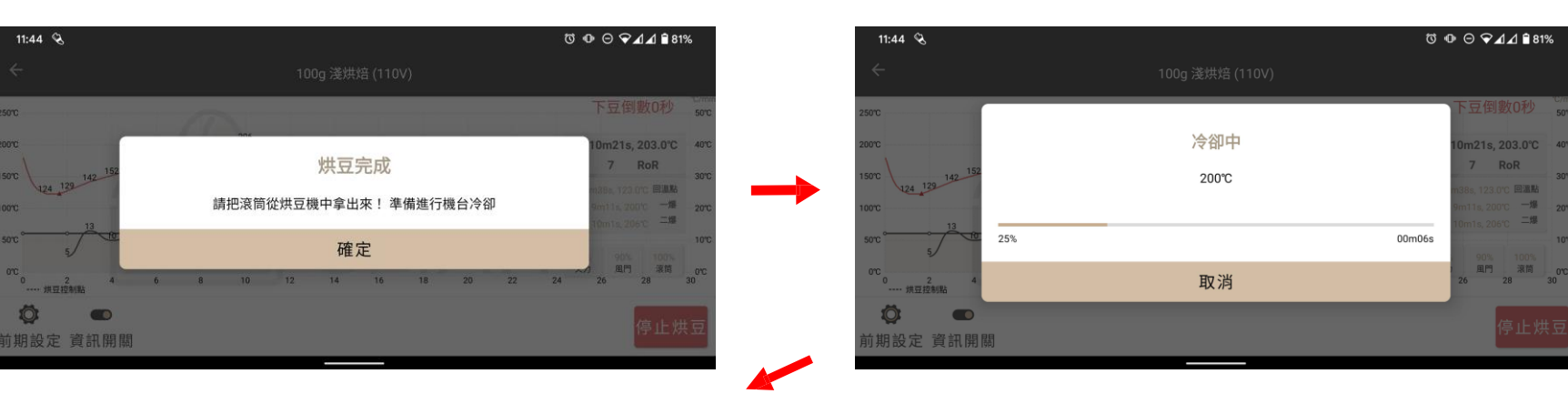

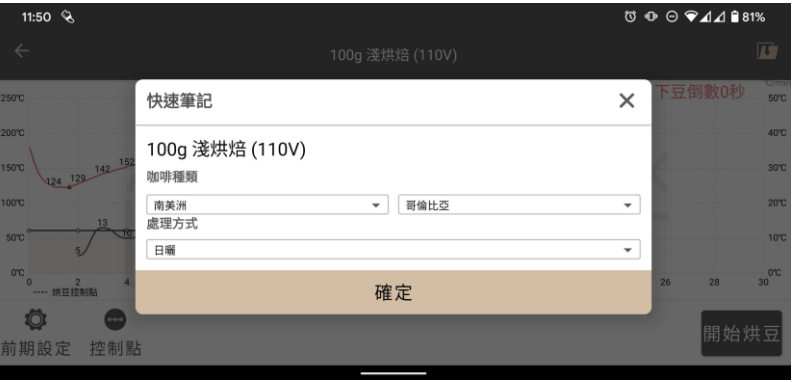

- 在倒數結束之後,App會提示下豆,請在拿出滾筒下豆後,按下 「確定」
- 按下「確定」後,機器即會停止烘豆,並開始冷卻。
- 機器冷卻到室溫後, 會顯示「快速筆記」可以快速紀錄烘豆資訊
- 如果想保持熱能以預備下一批烘焙,也可中途取消冷卻

| 我的曲線       |
|------------|
| 創建曲線       |
| 預熱/一爆/二爆設定 |
| 控制點設定      |
| 編輯曲線資訊     |
| 儲存曲線       |
| 分享曲線       |
| 刪除曲線       |

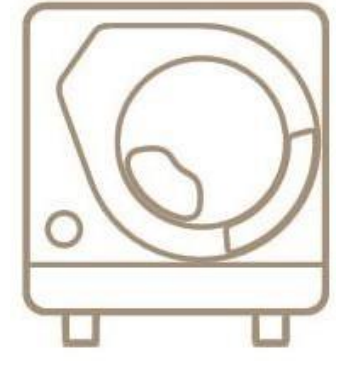

#### 創建曲線

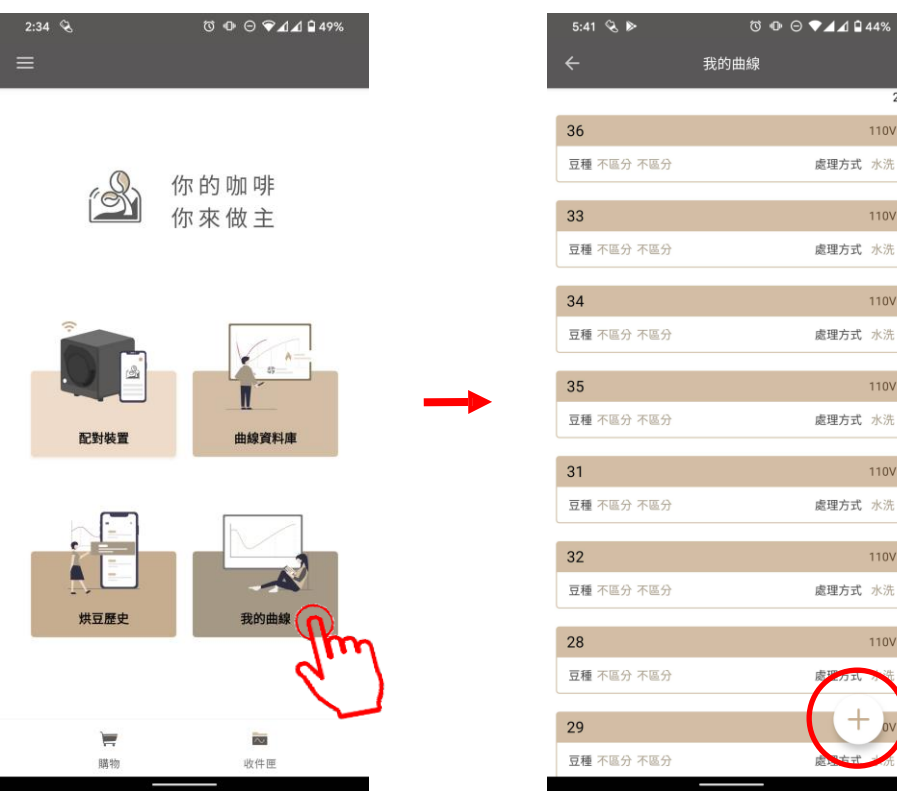

20

110V

110V

110V

110V

110V

110V

110V

- 若想用自己的曲線烘豆,請按下「我的曲線」 創建屬於您的曲線。
- 點擊【+】的按鈕開始新增曲線

### 創建曲線

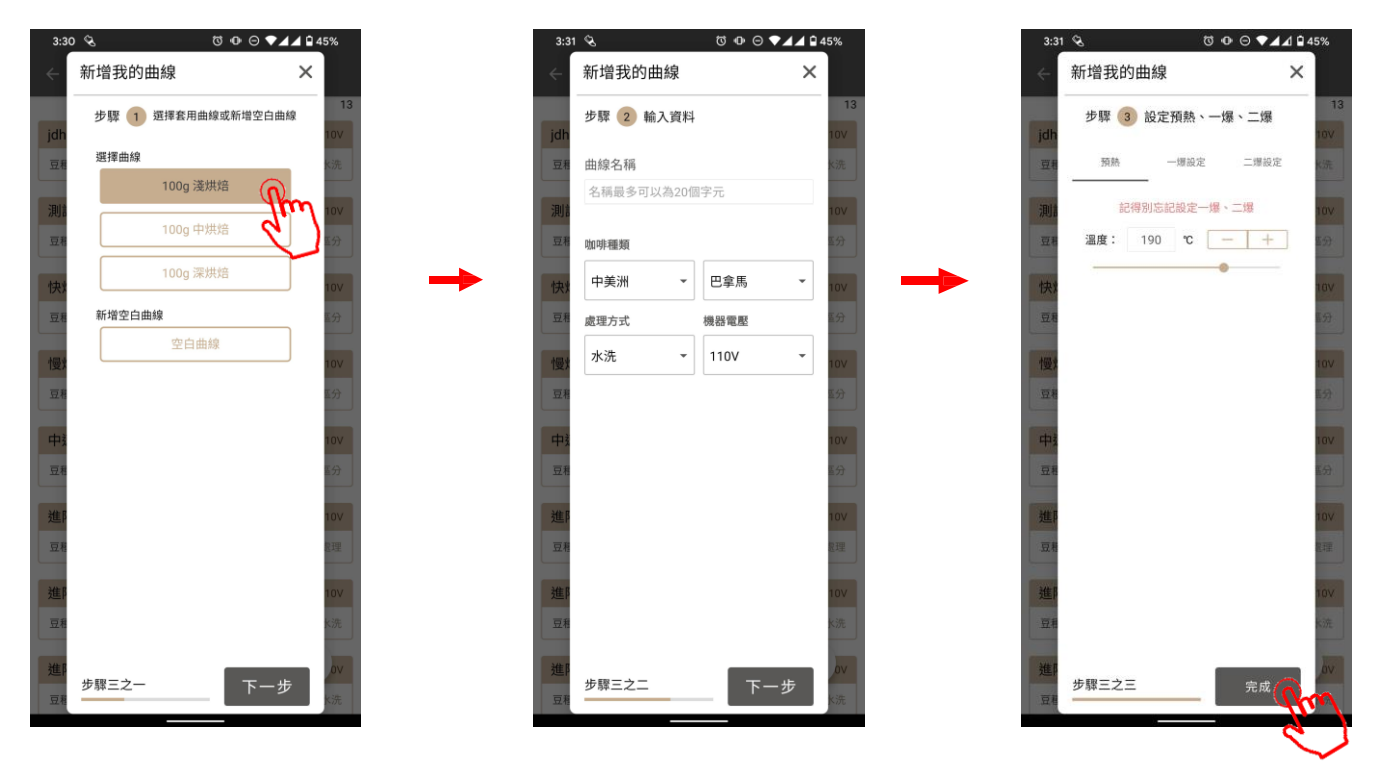

- 透過修改現有官方曲線的參數或用空白參數來創建屬於您的曲線。
- 命名您的曲線,設定參數在步驟3中按下「確認」將曲線儲存在「我的曲線」中。

# 創建曲線

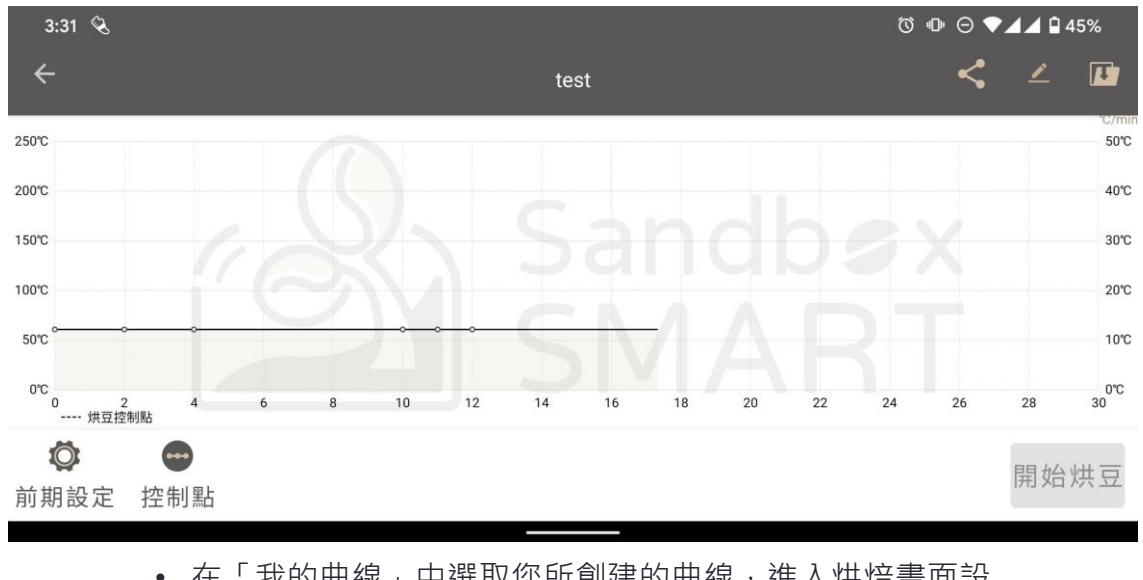

 在「我的曲線」中選取您所創建的曲線,進入烘焙畫面設 定各個控制點的參數(請參考控制點設定)。

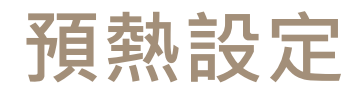

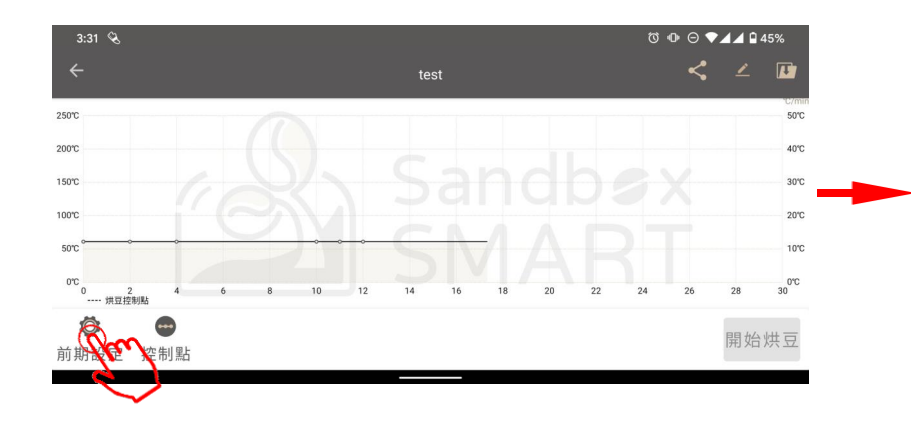

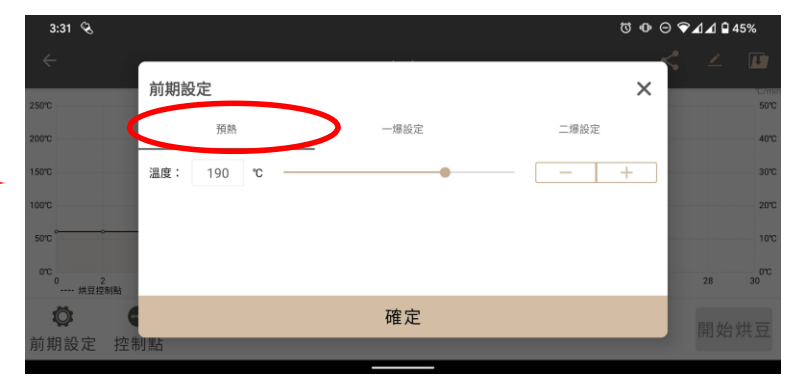

- 請確實做好預熱,確保咖啡風味。
- 按下畫面左下角的按鈕,設定預熱溫度。

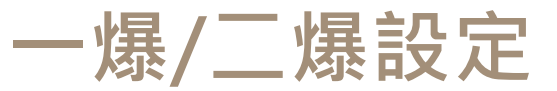

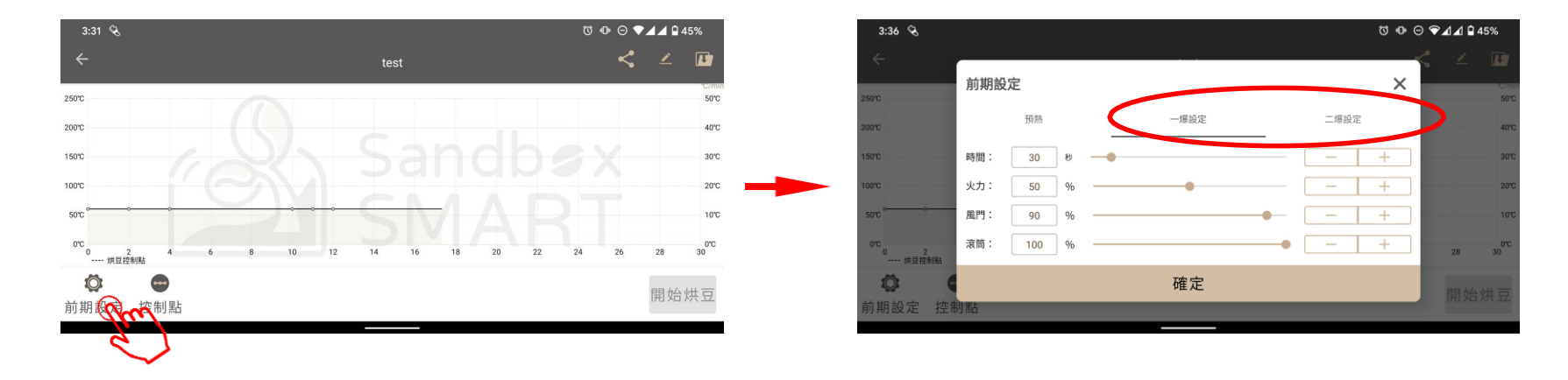

- 一爆後的發展對咖啡風味相當關鍵。
- 按下左下角的按鈕設定咖啡一爆後的參數。
- 點選「時間」來設定一爆後發展的時間。
- 用「火力」來設定一爆後的加熱效率。
- 用「風門」來設定一爆後的風扇轉速。
- 用「滾筒」來設定一爆後滾筒轉速。
- 發生二爆時,豆子放熱劇烈,溫度相當高,為了安全考慮,二爆後下豆倒數時間上限為2分鐘
- 二爆設定同樣可調整火力、風門、滾筒參數

### 控制點設定

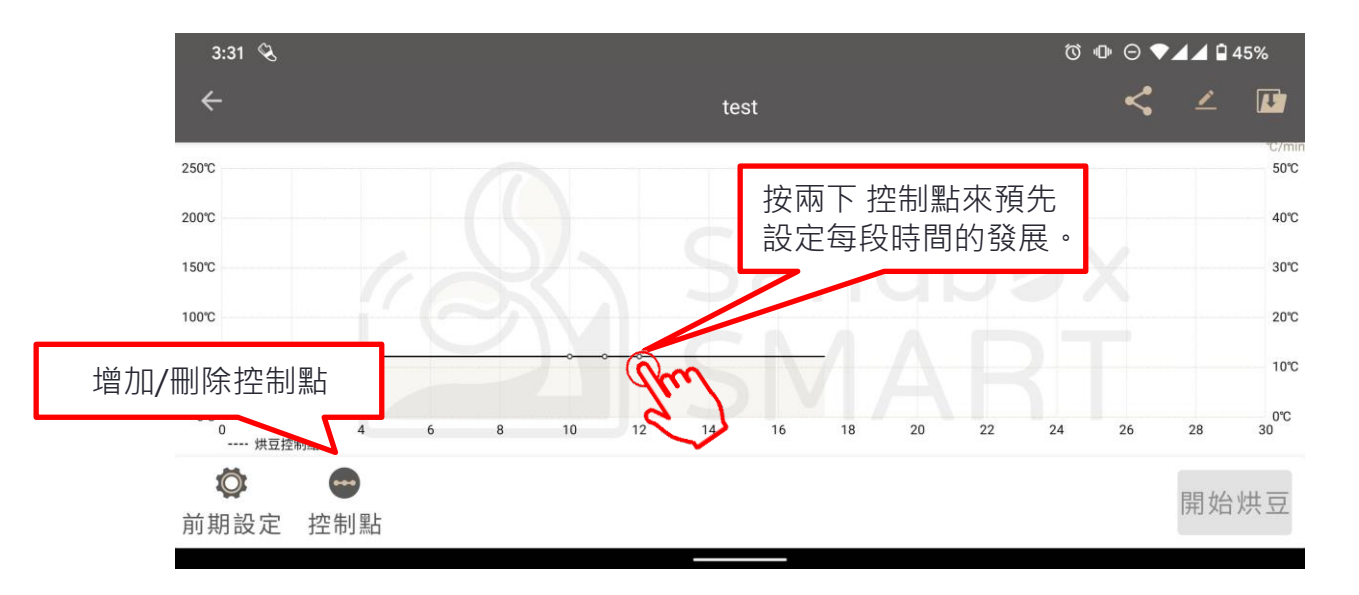

• 透過設定每個控制點來控制咖啡在每個階段的發展。

### 控制點設定

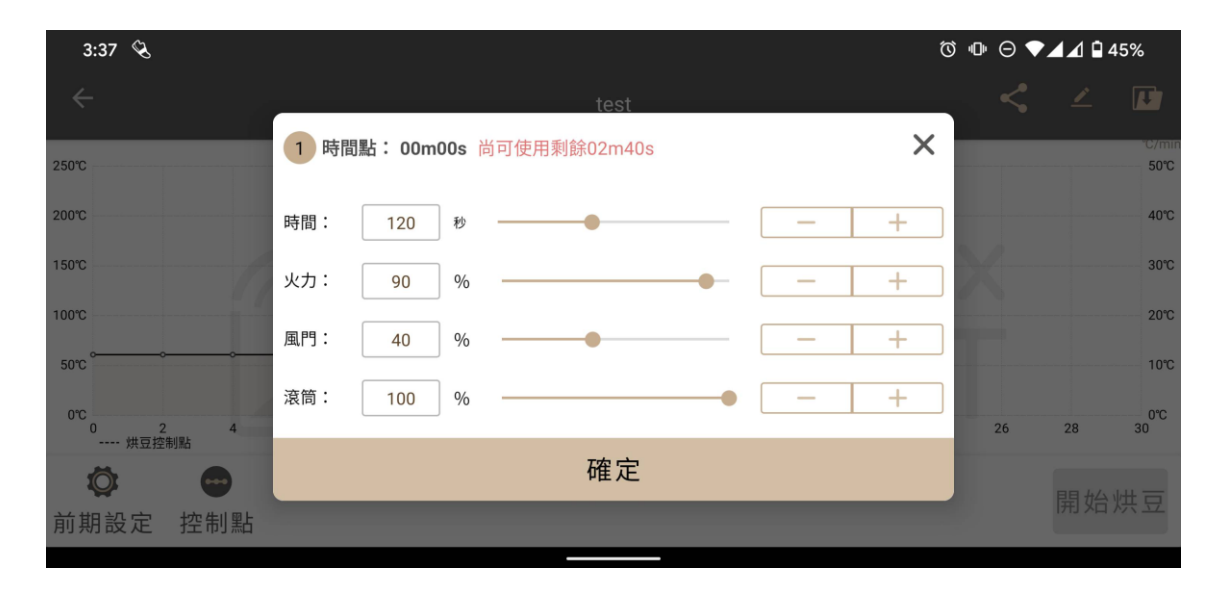

- 用「時間」來設定每個時段的持續時間。
- 用「火力」來控制加熱效率。
- 用「風門」來控制風扇轉速。
- 用「滾筒」來控制滾筒轉速,最高為每

分鐘30轉。

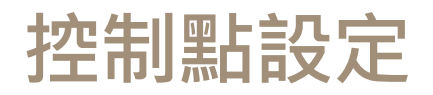

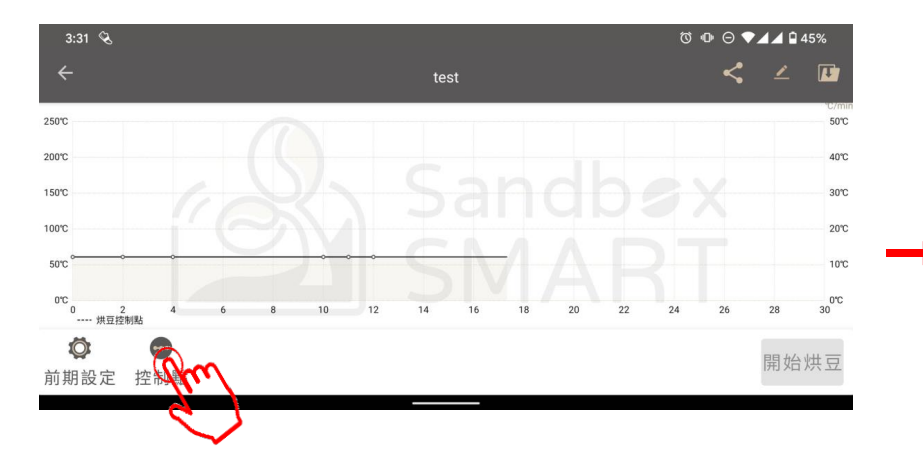

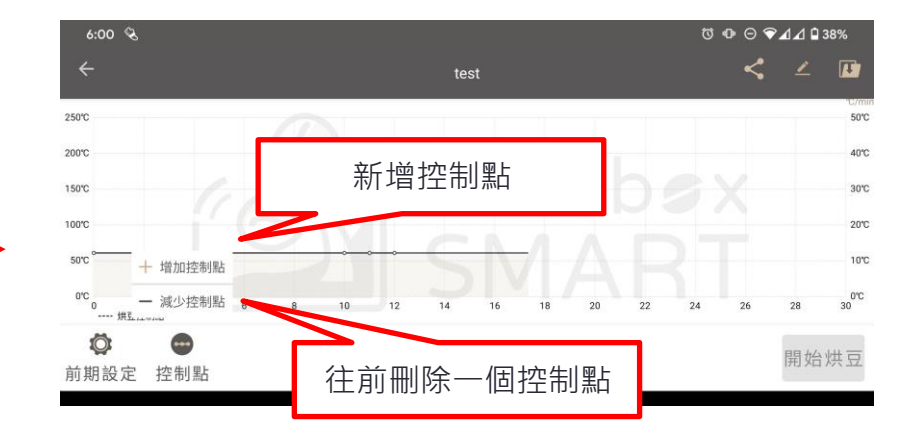

# 編輯曲線資訊

| 6:08 🔇             |                       | Ċ | ) @ ⊖ ❤ | 🖌 🕼 37%      |
|--------------------|-----------------------|---|---------|--------------|
| ÷                  | 編輯曲線資訊                | × | <       | <u> </u>     |
| 250°C              |                       |   |         | 50°C         |
| 200°C              | test                  |   |         | 40°C         |
| 150°C              | 咖啡種類                  |   |         | 30°C         |
| 100°C              | 中美洲 ▼ 巴拿馬   處理方式 機器電壓 | • |         | 20°C         |
| 50 0               | ▼ 110∨                | - |         | 100          |
| 0°C 0 2 4<br>烘豆控制點 |                       |   | 26      | 0°C<br>28 30 |
| Ø 😁                | 確定                    |   |         |              |
| 前期設定 控制點           |                       |   |         |              |
|                    |                       |   |         |              |

• 在開始烘豆之前能編輯曲線的名稱等資訊。

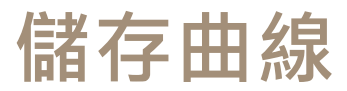

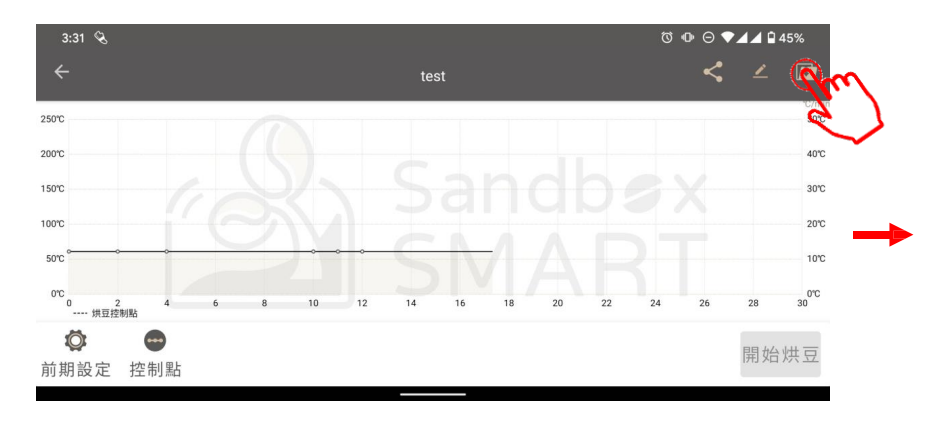

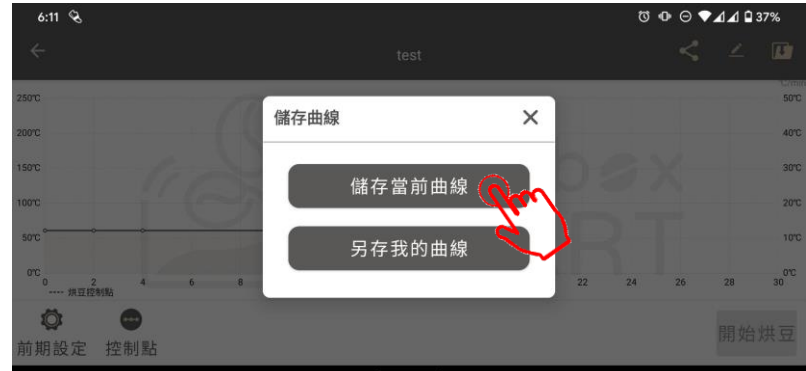

- 調整完控制點設定後,別忘了儲存您所調整出的曲線。
- 儲存目前曲線:儲存這個曲線的控制點。
- 另存曲線:將調整後的曲線另存到「我的曲線」。

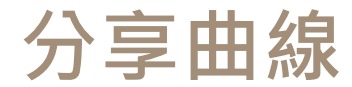

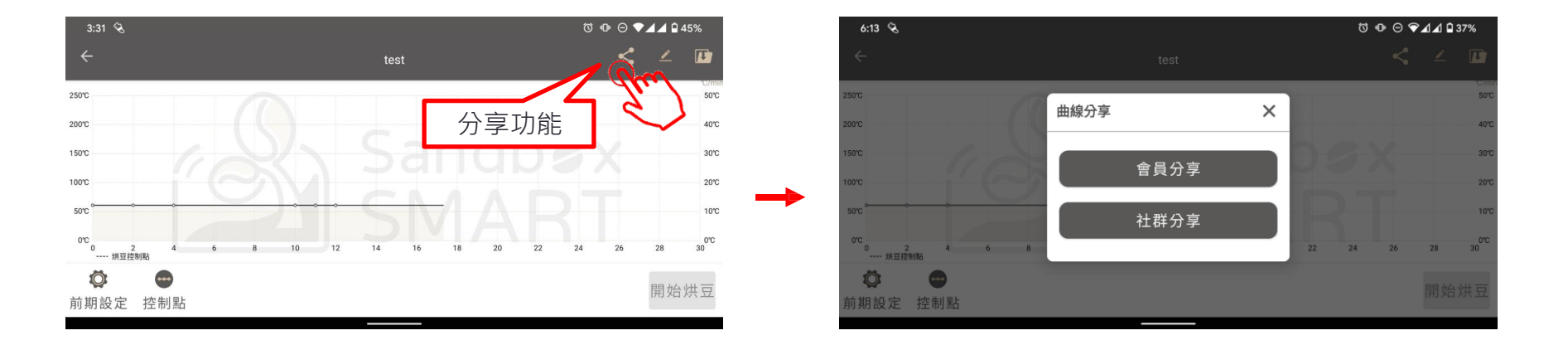

- 會員分享:輸入烘豆同好的Sandbox Smart 使用者名稱/註冊信箱,一鍵分享曲線
- 社群分享:分享到社交平台(Facebook, Line, WeChat等通訊軟體)

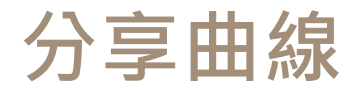

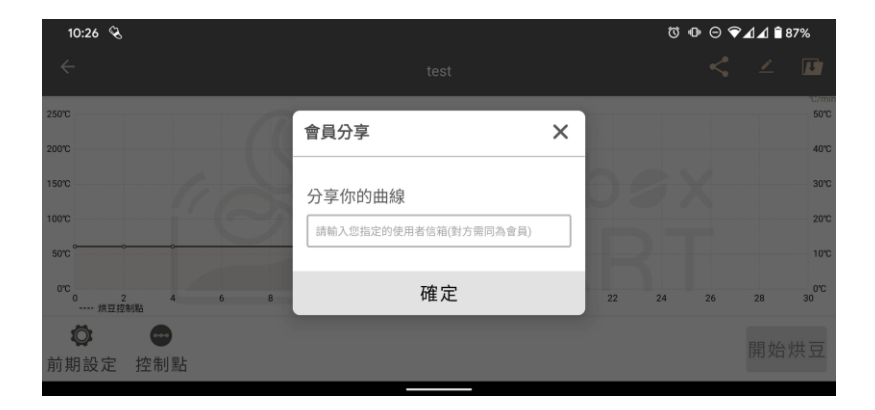

• 會員分享:輸入烘豆同好的Sandbox Smart 使用者 名稱/註冊信箱,一鍵分享曲線(控制參數)

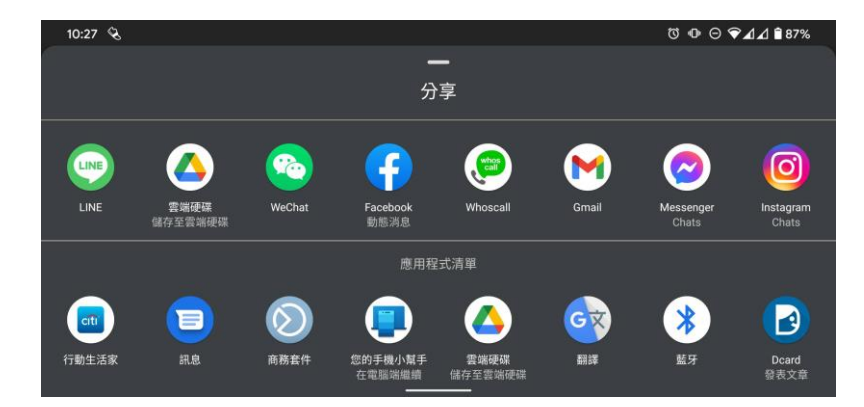

 社群分享:分享到社交平台(Facebook, Line,WeChat等通訊軟體)

# 刪除曲線

| 10:33 🗞   | ۵ ق<br>  | ଷ 🕪 ⊖ ▼⊿⊿ 🗎 86% |       |  |  |
|-----------|----------|-----------------|-------|--|--|
| ÷         | 我的曲線     |                 |       |  |  |
|           |          |                 | 14    |  |  |
|           | 110V     | <               | 1     |  |  |
|           | 處理方式 不區分 | 分享              |       |  |  |
| 慢烘sample  |          |                 | 110V  |  |  |
| 豆種 不區分 不區 | 纷        | 處理方式            | 忧 不區分 |  |  |
| 快烘sample  |          |                 | 110V  |  |  |
| 豆種 不區分 不區 | 衍        | 處理方式            | 忧 不區分 |  |  |
| 進階薇薇特南    | i果水洗深焙   |                 | 110V  |  |  |
| 豆種 中美洲 瓜均 | 也馬拉      | 處理7             | 方式 水洗 |  |  |
| 進階花神水洗    | 深焙       |                 | 110V  |  |  |
| 豆種 中美洲 瓜均 | 包馬拉      | 處理7             | 方式 水洗 |  |  |
| 進階哥斯大黎    | 加蜜處理中焙   |                 | 110V  |  |  |
| 豆種 中美洲 哥斯 | 行大黎加     | 處理方式            | 忧 蜜處理 |  |  |
| 進階哥斯大黎    | 加蜜處理淺焙   |                 | 110V  |  |  |
| 豆種 中美洲 哥斯 | 「大黎加     | 處理方式            | 忧 蜜處理 |  |  |
| 哥大中焙改     |          |                 | + ov  |  |  |
| 豆種 中美洲 哥斯 | 行大黎加     | 處理方式            | 忧 蜜處理 |  |  |

• 如果不滿意編輯好的曲線,左滑即可刪除

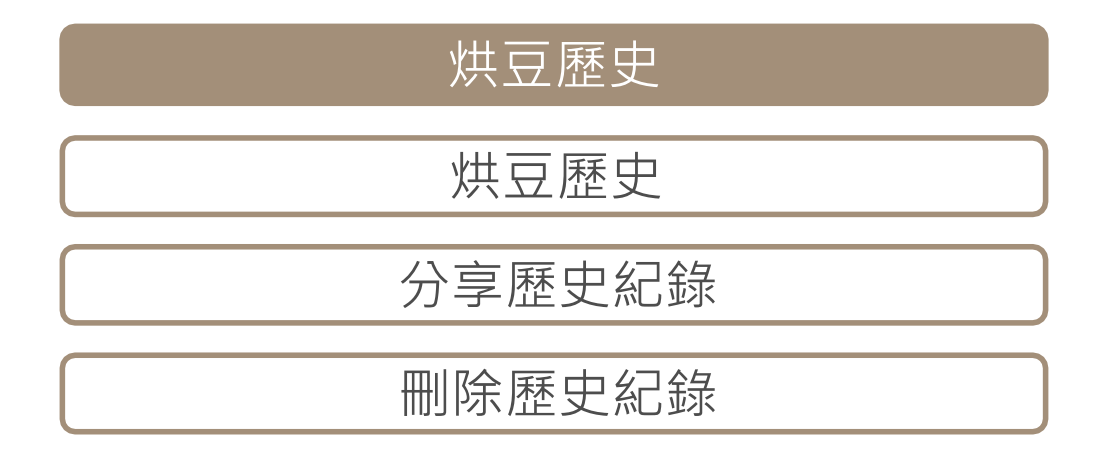

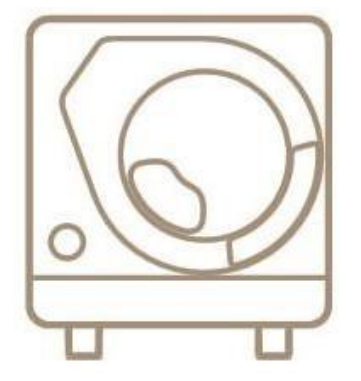

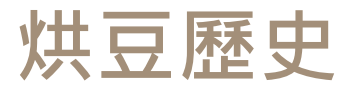

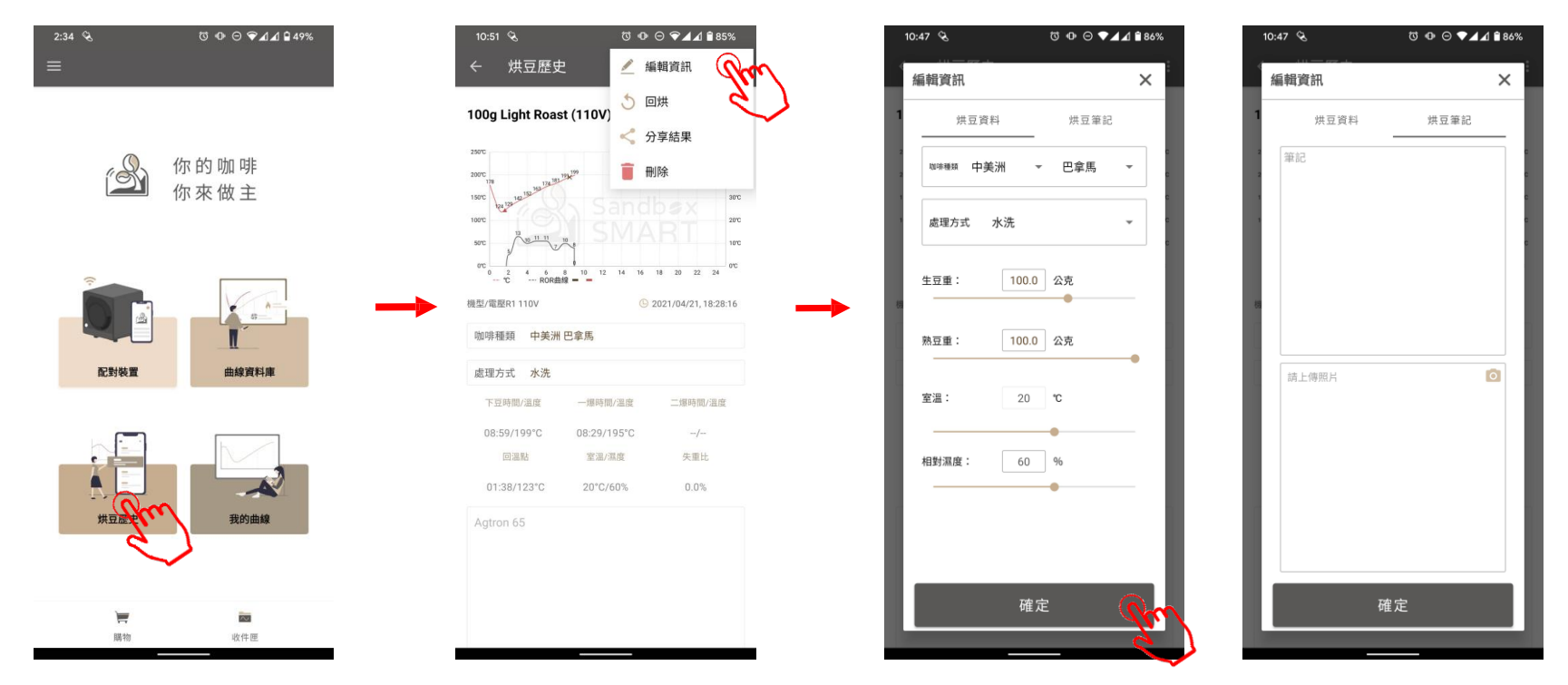

- 當您順利完成烘豆,過程中的數據都會自動記錄在「烘豆歷史」中。
- 烘豆後的變化,也可自行量測後將數據編輯進記錄中

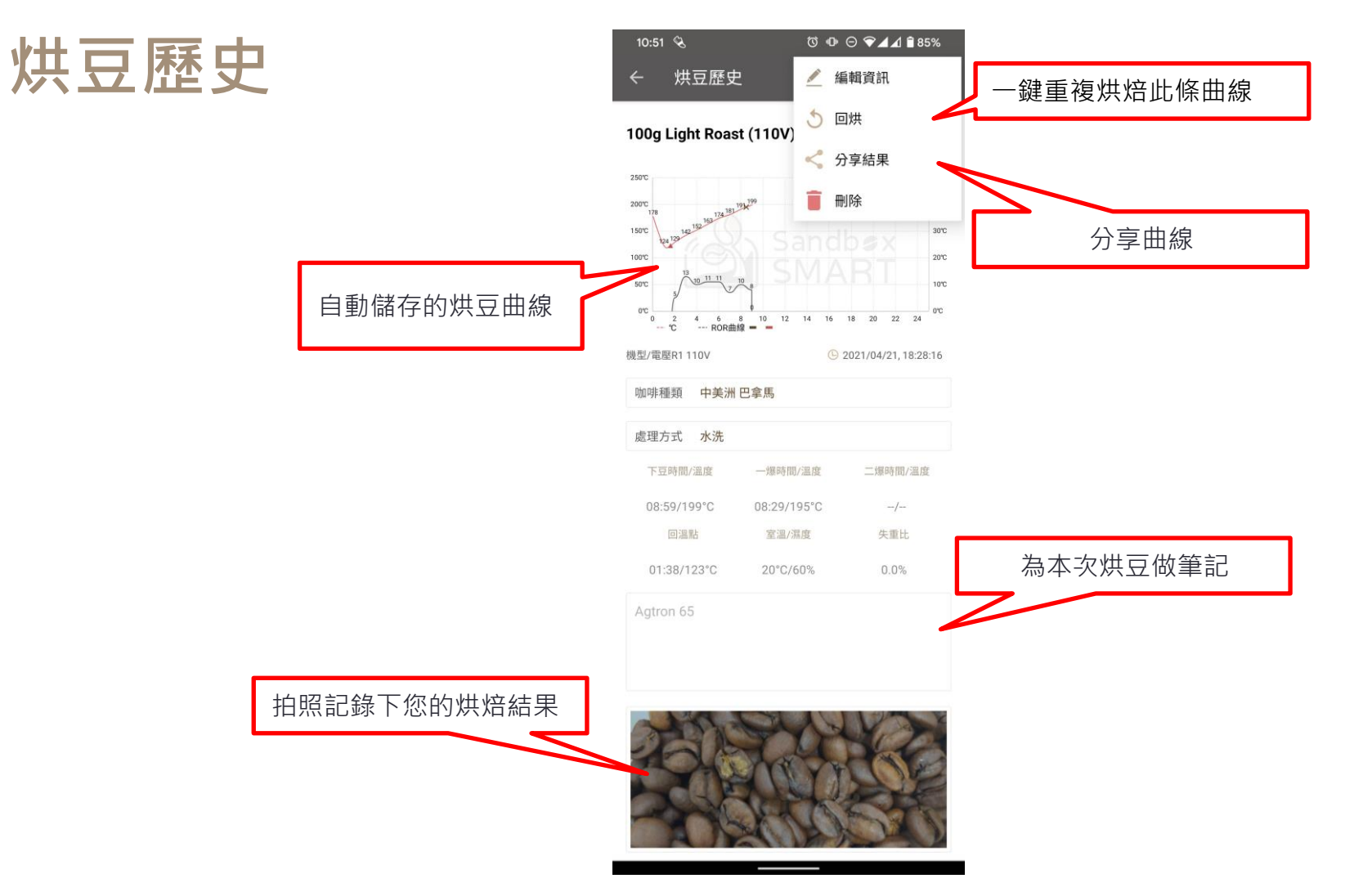

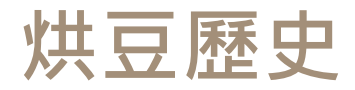

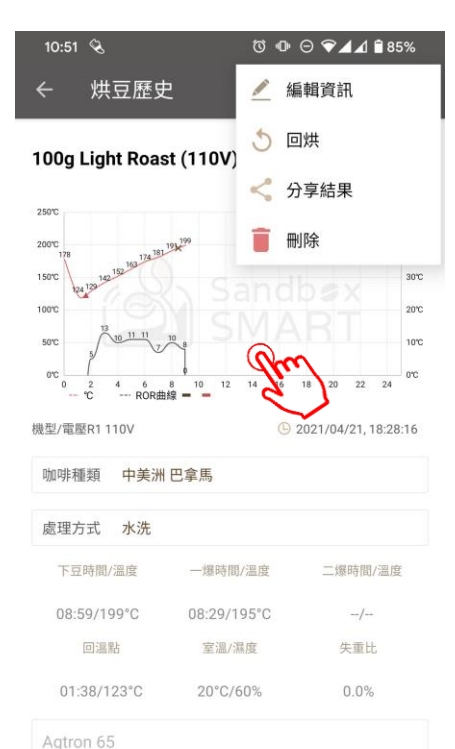

☺ ▣ ⊝ ❤◢◢ 🕯 85% 10:58 🔍 250°C 50°C 01:38/123°C 回溫點 142 152 163 174 181 191 × 199 200°C 40°C 08:29/195°C 一爆 178 150°C 30°C 129 124 100°C 20°C 11 11 50°C 10°C 0°C 0°C 0 6 8 10 12 14 16 18 20 22 24 2 4 ---- °C ---- ROR曲線 = Sandbex SMART

• 當您順利完成烘豆,過程中的數據都會自動記錄在「烘豆歷史」中。

• 烘豆後的變化,也可自行量測後將數據編輯進記錄中

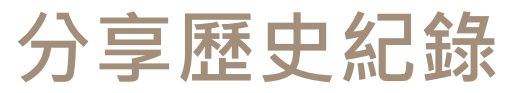

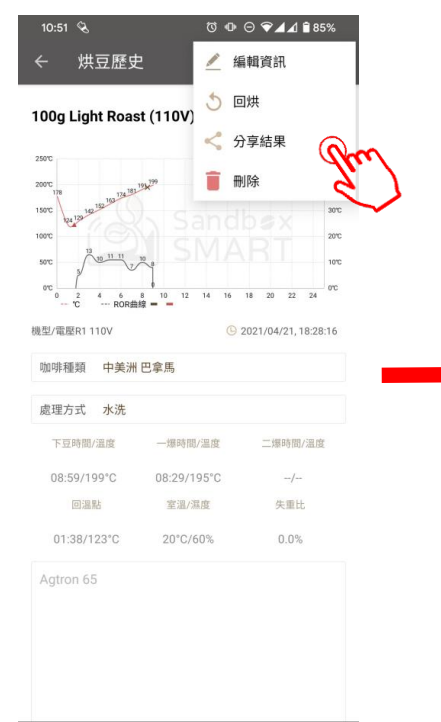

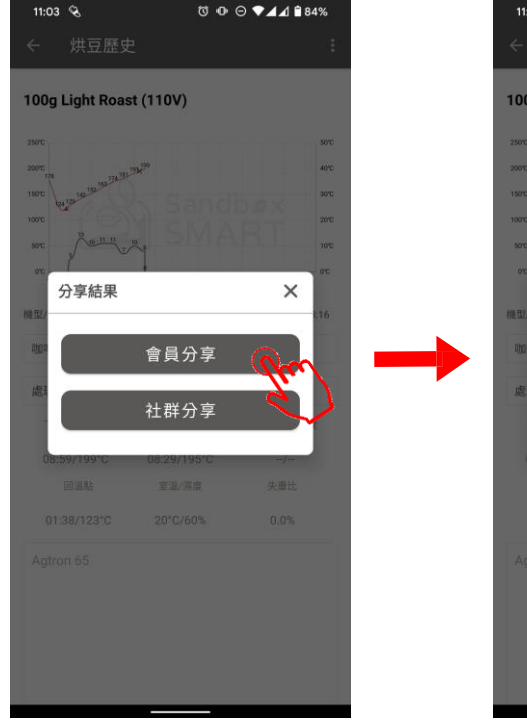

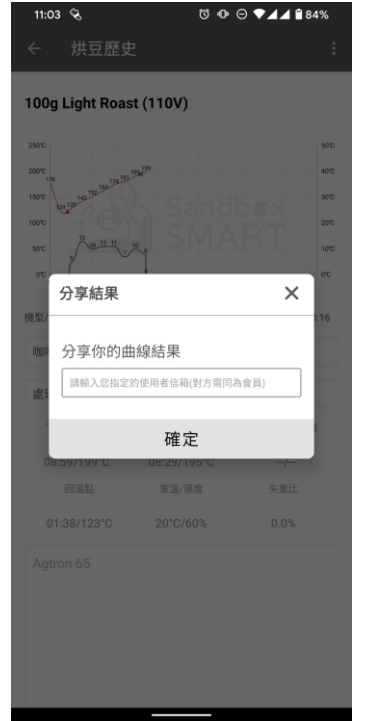

| 11:22 😪    | ሾ ጭ ⊖ ▼⊿⊿ 🕯 84%      |
|------------|----------------------|
|            | 收件匣                  |
| 分享結果       | 曲線分享                 |
|            |                      |
| 藝妓改        | 2021/01/27, 18:02:54 |
| 豆種 R1 110V |                      |
|            |                      |

• 會員分享:輸入烘豆同好的Sandbox Smart 使用者名稱/註冊信箱·對方的「收件匣」就會出 現此筆紀錄

# 分享歷史紀錄

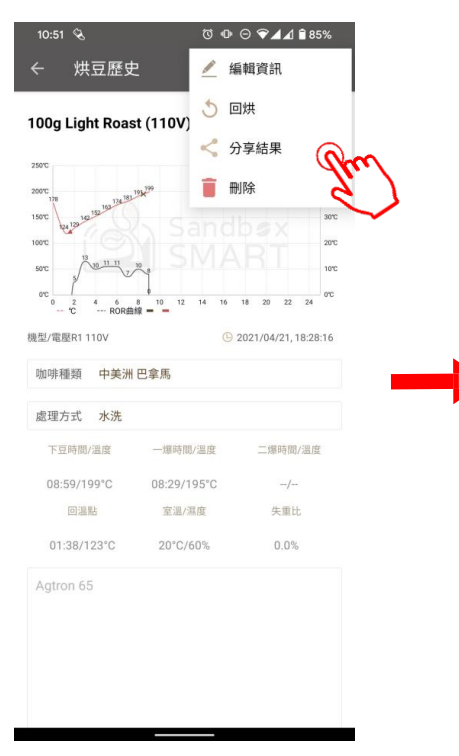

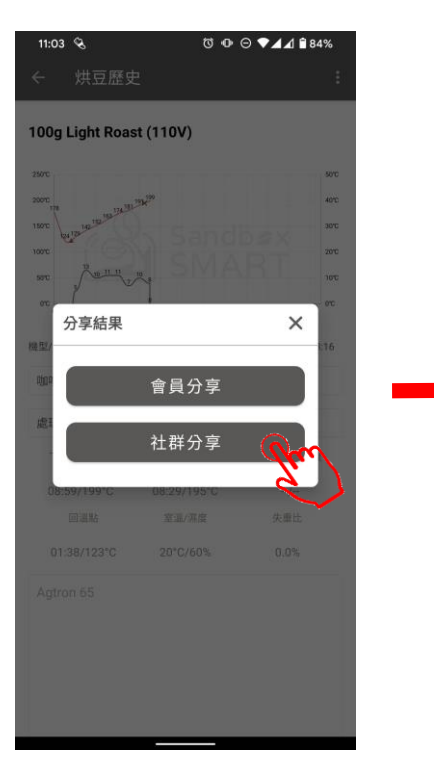

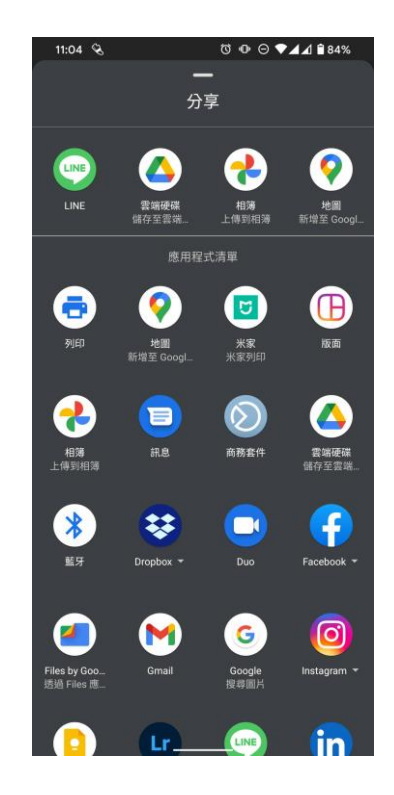

• 社群分享:分享到社交平台(Facebook, Line,WeChat等通訊軟體)

# 刪除歷史紀錄

| 11:04 🗞              | ()<br>() | ▫ਿ♥◢◢      | 84%        |  |
|----------------------|----------|------------|------------|--|
| ← *                  | 供豆歷史     |            |            |  |
|                      |          | _          | 51         |  |
| 2021/04/26, 15:41:41 | 5        | <          | Ē          |  |
| 處理方式 水洗              | 回烘       | 分享         | H Chu      |  |
| و بو د ب خوا اللخلا  |          |            | C,         |  |
| 100g                 |          | 2021/04/26 | , 15:00:47 |  |
| 豆種 不區分 不區分           |          | 處理方式 不區分   |            |  |
| 100g 漭烘焙 (110V)      |          | 2021/04/26 | 15:00:47   |  |
| 1009 12/101 (1101)   |          | 2021/01/20 |            |  |
| 豆種 不區分 不區分           |          | 處埋万式       | 1 不區分      |  |
| 100g Light Roast (11 | 0V)      | 2021/04/21 | , 18:28:16 |  |
| 豆種 中美洲 巴拿馬           |          | 處理方式 水洗    |            |  |
|                      |          |            |            |  |
| 100g 淺烘焙 (110V)      |          | 2021/04/21 | , 18:18:09 |  |
| 豆種 不區分 不區分           |          | 處理方式       | 1 不區分      |  |
| 100g 淺烘焙 (110V)      |          | 2021/04/21 | 17:55:49   |  |
|                      |          | -E-m       |            |  |
| 豆種 不區分 不區分           |          | 愿埋万式       | 1 不區分      |  |
| 100g 淺烘焙 (110V)      |          | 2021/04/21 | , 17:50:55 |  |
| 豆種 不區分 不區分           |          | 處理方式 不區分   |            |  |
|                      |          |            |            |  |
| 100g 浅煎り (110V)      |          | 2021/04/21 | 16:52:46   |  |
| 豆種 非洲 馬拉威            |          | 處理方式       | 1 不區分      |  |
|                      |          |            |            |  |

• 在每筆烘豆歷史中往左滑,即可刪除此筆紀錄

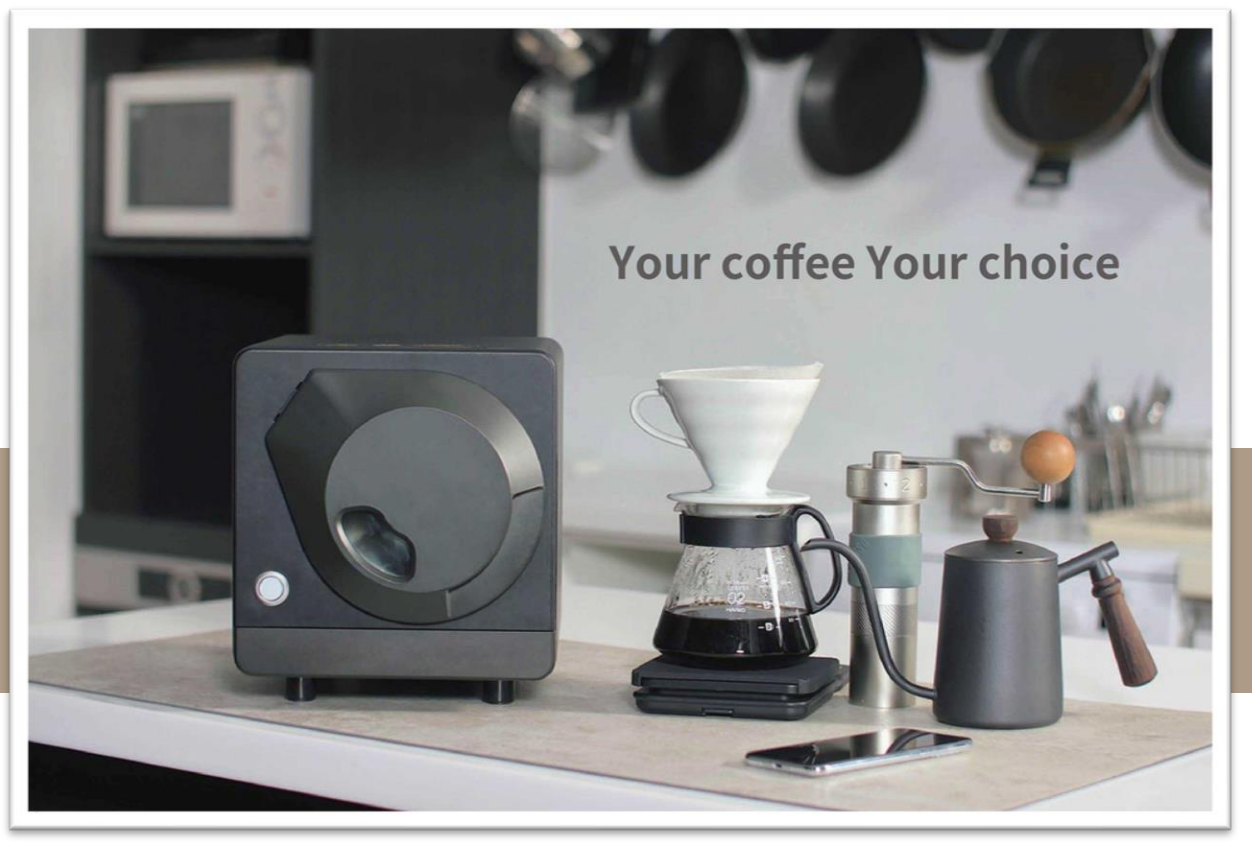

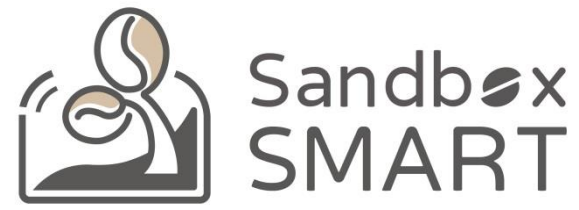

#### Your Coffee, Your Choice

#### **THANK YOU**